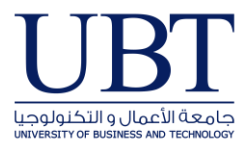

## HOW TO SETUP AUTOMATIC REPLIES IN OUTLOOK/OFFICE365

## • In outlook 2013-2016

For Microsoft Office Outlook 2016, 2013 and 2010

1. Click the **File** tab, and then click the **Info** tab in the menu.

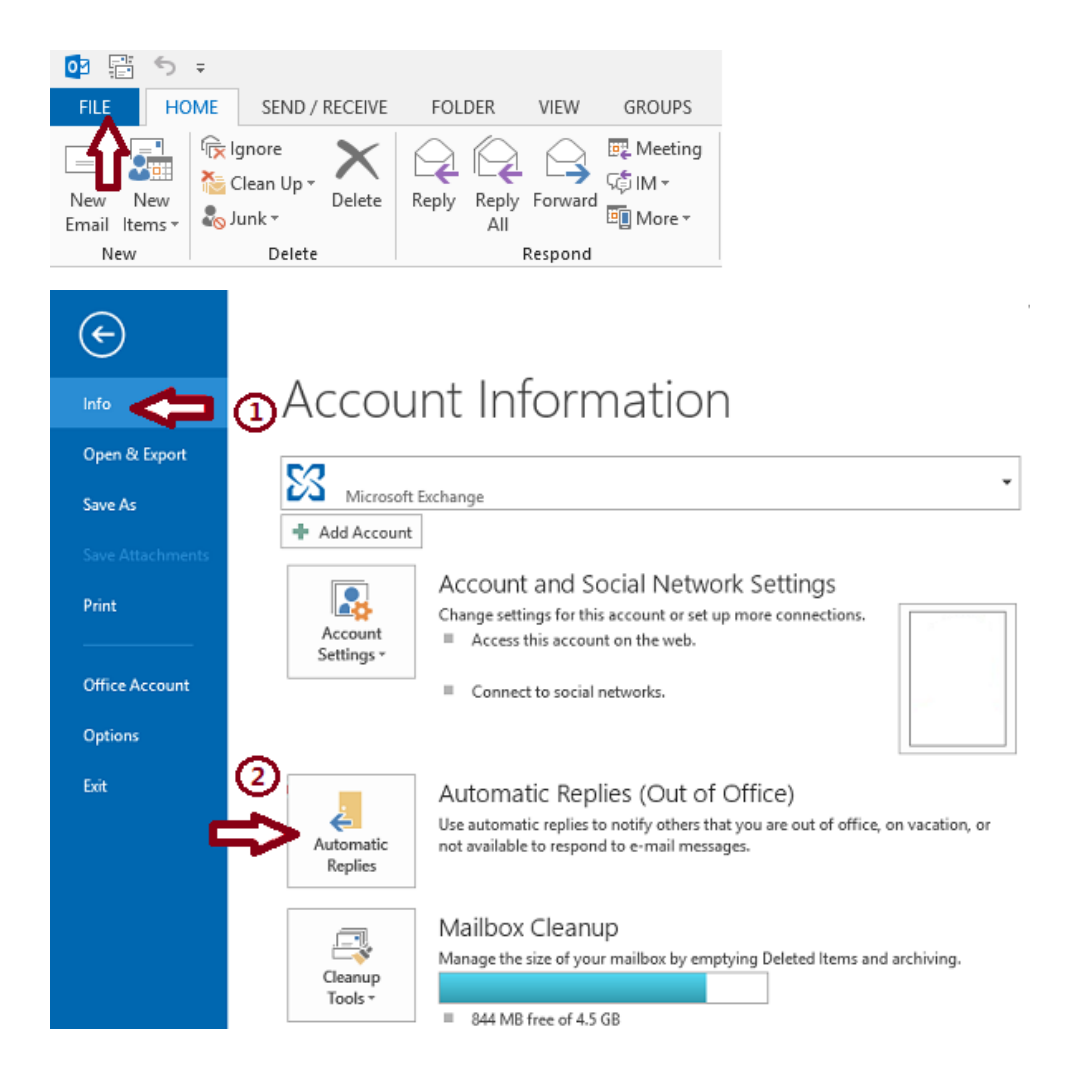

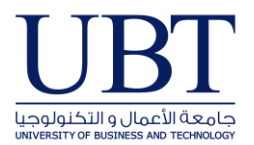

How to setup Automatic Replies in Outlook/office365

2. Click Automatic Replies (Out of Office).

| Automatic Replies -                                                                                                    | ×   |  |  |
|----------------------------------------------------------------------------------------------------|-----|--|--|
| <ul> <li>○ Do not send automatic replies</li> <li>● Send automatic replies</li> <li>○ Only send during this time range:</li> <li>Start time: Thu 7/26/2018 </li> <li>End time: Fri 7/27/2018 </li> <li>1:00 PM </li> </ul> |     |  |  |
| Automatically reply once for each sender with the following messages:                                                                                                    |     |  |  |
| 🚳 Inside My Organization 📀 Outside My Organization (On)                                                                                                    |     |  |  |
| Calibri v 12 v                                                                                                    |     |  |  |
| B I U A ≔ ≒ ≕                                                                                                    |     |  |  |
| Thank you for your email, I'm currently on annual vacation.                                                                                                    |     |  |  |
| Regards,                                                                                                    |     |  |  |
|                                                                                                    |     |  |  |
|                                                                                                    |     |  |  |
|                                                                                                    |     |  |  |
|                                                                                                    |     |  |  |
| Rules OK Can                                                                                                    | cel |  |  |

- 3. In the Automatic Replies dialog box, select the Send Automatic Replies option.
- 4. If you want to specify a set time and date range, select the **Only send during this time range** check box. Then set the **Start time**, and then set the End time.
- 5. In the **Inside my organization** tab, type the message that you want to send within your organization, and in the **Outside my organization** tab, type the message that you want to send outside your organization.
- 6. Click **OK**.
- If you selected the "Only send during this time range" option in step 4, the Automatic Replies (Out of Office) feature will continue to run until the date and time set for the End Time in step 5 is reached.

Otherwise, the Automatic Replies (Out of Office) will continue to run until you repeat step 1 and select the "**Do not send automatic replies**" option.

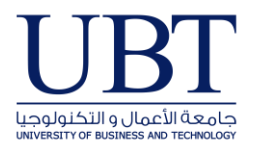

How to setup Automatic Replies in Outlook/office365

## • In office365 Portal

- 1. Open Outlook on the web, and logon use your Account
- 2. At the Top of the page select settings 🍄

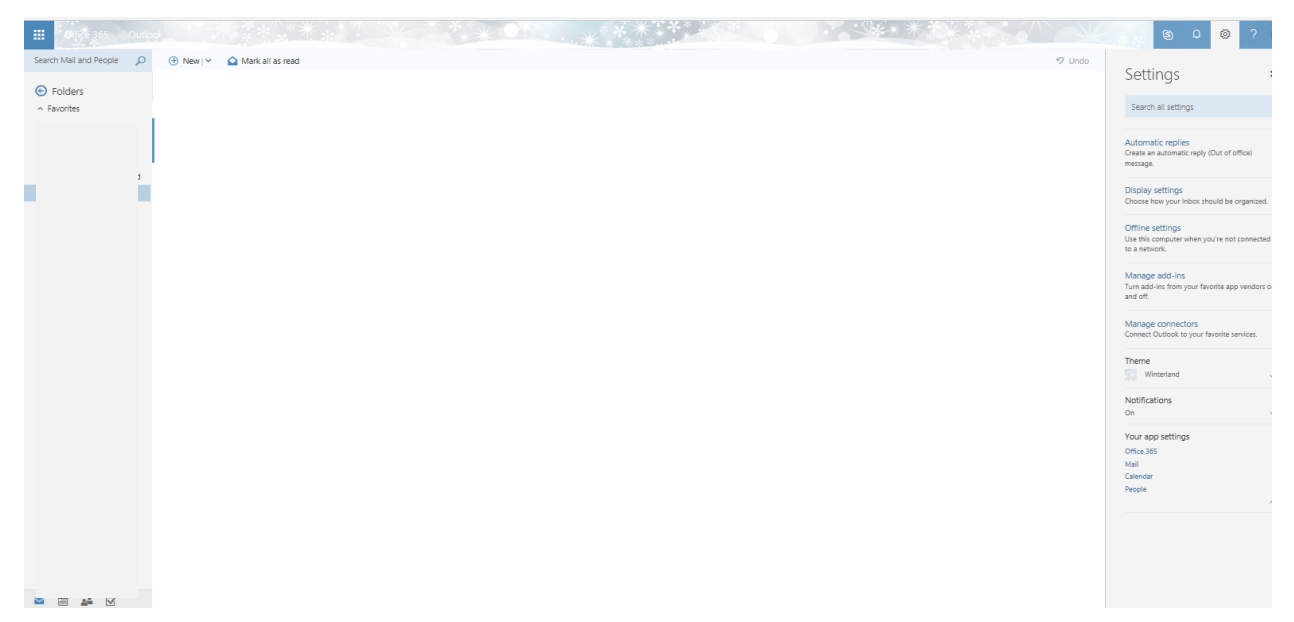

3. Select Automatic Replies

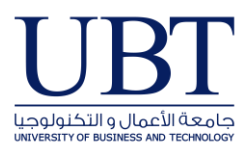

How to setup Automatic Replies in Outlook/office365

|                                                                         |                                                                                 | S D 🕸 ?                                                                     |
|-------------------------------------------------------------------------|---------------------------------------------------------------------------------|-----------------------------------------------------------------------------|
| ✓ OK X Cancel                                                           |                                                                                 | Settings                                                                    |
| Automatic replies<br>Treate automatic reply (Out of Office) messages he | e. You can set your reply to start at a specific time, or set it                | Search all settings                                                         |
| <ul> <li>Don't send automatic replies</li> </ul>                        |                                                                                 | Automatic replies<br>Create an automatic reply (Out of office)              |
| Send automatic replies                                                  |                                                                                 | message.                                                                    |
| Send replies only during this time period                               |                                                                                 | Display actions                                                             |
| Start time Thu 7/26/2018 01                                             | :00 PM 👻                                                                        | Choose how your Inbox should be organized                                   |
| End time Fri 7/27/2018 01                                               | 00 PM 👻                                                                         | Offline settings                                                            |
| Block my calendar for this period                                       |                                                                                 | Use this computer when you're not connecte<br>to a network.                 |
| Send a reply once to each sender inside my org                          | anization with the following message:<br>:: ; : : : : : : : : : : : : : : : : : | and off.<br>Manage connectors<br>Connect Outlook to your favorite services. |
| Thank you for your email, I'm current<br>Regards,<br>I                  | ly on annual vacation.                                                          | Notifications<br>On                                                         |
| 1                                                                       | ~                                                                               | Your app settings                                                           |
| Send automatic reply messages to senders                                | outside my organization                                                         | Office 365                                                                  |
| <ul> <li>Send replies only to senders in my Cont</li> </ul>             | act list                                                                        | Mail                                                                        |
| <ul> <li>Send automatic replies to all external se</li> </ul>           | nders                                                                           | People                                                                      |
| Send a reply once to each sender outside r                              | ny organization with the following message:                                     |                                                                             |
| BI <u>U</u> A <sub>A</sub> ĂĂ <u>A A</u>                                |                                                                                 |                                                                             |
| Thank you for your email, I'm curr                                      | entiy on annual vacation.                                                       | _                                                                           |

- 4. Select Send Automatic Replies
- 5. If you want to specify a set time and date range, select the **Only send during this time range** check box. Then set the **Start time**, and then set the End time.
- 6. Type the message that you want to send **Inside my organization** and Select Send automatic replies to sender **Outside my organization** tab, type the message that you want to send outside your organization.
- 7. Click **OK**.